## Инструкция по записи на исследование крови в ГБУЗ НО «НОЦ СПИД»

С АРМ администратора в структуре МО создать отделение со службой типа "Пункт забора биоматериала", в штат службы принять сотрудника, настроить учетную запись (Если забор крови для отправки в ГБУЗ НО «НОЦ СПИД» идет в том же пункте забора, где и для своей лаборатории, новый пункт забора создавать не надо).

| АРМ администратора MO (ExtJS 6) / ГБУЗ НО «Городская поликл                                                                                                    |                                                                                                    |   |  |  |  |  |  |  |  |
|----------------------------------------------------------------------------------------------------|----------------------------------------------------------------------------------------------------|---|--|--|--|--|--|--|--|
| ЖУРНАЛ                                                                                                    | структура мо ×                                                                                                    |   |  |  |  |  |  |  |  |
| Структура МО                                                                                                    |                                                                                                    |   |  |  |  |  |  |  |  |
| Показывать: Открыт                                                                                                    | ые т                                                                                                    | L |  |  |  |  |  |  |  |
| <ul> <li>БУЗ НО «Город</li> <li>Офис врача с</li> <li>Подразделен</li> <li>Админист</li> <li>Дневной с</li> <li>Параклин</li> <li>Паракл</li> <li>1. К</li> </ul> | ская поликлиника №4 Канавинского района г.Н.1<br>общей практики (ул.Ген.Зимина 10)<br>ие Поликлиника<br>рация<br>тационар при поликлинике<br>ика<br>иника<br>линико-диагностическая лаборатория<br>(линико-диагностическая лаборатория         |   |  |  |  |  |  |  |  |
|                                                                                                    | Тункт забора крови (каб 101) ГП4<br>Тункт забора мокроты (каб 106)<br>Тункт забора мочи и кала(каб 106)<br>абинет ультразвуковой диагностики<br>Эндоскопический кабинет<br>Кабинет функциональной диагностики<br>Отделение рентгенодиагностики |   |  |  |  |  |  |  |  |

С АРМ сотрудника пункта забора биоматериала настроить связь меду пунктом забора своей МО и лабораторией ГБУЗ НО «НОЦ СПИД»

| <u>АРМ сотр</u> у | <u>дника пункта забора</u> | биоматериала / І | БУЗ НО «Городская | поликлиника №4 | <u>Канавинского район</u> |
|-------------------|----------------------------|------------------|-------------------|----------------|---------------------------|
| <b>«</b>          | Все заявки                 | 87 28            | 8 0 51 0          |                |                           |
|                   | 🖹 + Добавить 🥒 I           | Изменить 📄 Про   | смотреть 🍵 Отклон | ить 🏷 Обновить | о 📥 Печать 🔻 📘            |
|                   | 🔲 Время выполн             | ID пациента      | Фамилия И.О. 📧    | Дата рождения  | Запись                    |
|                   |                            |                  |                   |                |                           |
|                   | Лаборатории                | 8609502          |                   | 08.09.1962     | 07-00 03 02 2023          |

| АРМ Паспорт МО                                                                                                    | ЛЛО Поликлиника Ст    | тационар Паракли  | ника Стоматология Документы Се   | ервис Отчеты Окна Пом   | ющь              |                 |               |                                |
|----------------------------------------------------------------------------------------------------|-----------------------|-------------------|----------------------------------|-------------------------|------------------|-----------------|---------------|--------------------------------|
| Связи между служба                                                                                                    | ами                   |                   |                                  |                         |                  |                 |               |                                |
| Одобавить<br>Одобавить<br>Одобавить<br>Одобавить<br>Одобавить<br>Одобавить<br>Одобавить<br>Одобавить<br>Одобавить<br>Одобавить<br>Одобавить<br>Одобавить<br>Одобавите<br>Одобавите<br>Одоба<br>Одобавите<br>Одобавите<br>Одобавите<br>Одобавите<br>Одобавите<br>О | енить 😢 Удалить 🛛 🗿 О | Обновить 🛛 🚚 Печа | ITb ¥                            |                         |                  |                 |               |                                |
| MO                                                                                                    | Тип службы            |                   | Служба                           |                         | Адрес            |                 |               | Норматив доставки биоматериала |
| П ГБУЗ НО «Городск                                                                                                    | к Лаборатория         |                   | Клинико-диагностическая лабора   | гория                   | РОССИЯ, НИЖЕГО   | ОРОДСКАЯ ОБЛ, Г | нижний новгор |                                |
|                                                                                                    |                       |                   |                                  |                         |                  |                 |               |                                |
|                                                                                                    |                       |                   |                                  |                         |                  |                 |               |                                |
|                                                                                                    | Связь между служба    | ми: Добавление    |                                  |                         |                  |                 | ×             |                                |
|                                                                                                    |                       | MO:               | ГБУЗНО "НОЦ СПИД"                |                         |                  |                 | ~             |                                |
|                                                                                                    |                       | Лаборатория:      |                                  |                         |                  |                 | ~             |                                |
|                                                                                                    | Пункт забора          | а биоматериала:   | Клинико-диагностическая лаборато | ория / ГБУЗНО "НОЦ СПИД | ц" / РОССИЯ, НИЖ | ЕГОРОДСКАЯ ОБЛ  | і, г ни       |                                |
|                                                                                                    | Норматив доставки     | и биоматериала:   | ч. мин.                          |                         |                  |                 |               |                                |
|                                                                                                    |                       |                   |                                  |                         |                  |                 |               |                                |
|                                                                                                    | Доступные исследо     | ования в пункте з | abopa                            |                         |                  |                 |               |                                |
|                                                                                                    | С дооавить 🦉 Изм      | Начинонованию     | Основить                         |                         |                  |                 | 070           |                                |
|                                                                                                    | Код исследования      | паименование      |                                  |                         | дага начала      | дата окончания  |               |                                |
|                                                                                                    |                       |                   |                                  |                         |                  |                 |               |                                |
|                                                                                                    |                       |                   |                                  |                         |                  |                 |               |                                |
|                                                                                                    |                       |                   |                                  |                         |                  |                 |               |                                |
|                                                                                                    |                       |                   |                                  |                         |                  |                 |               |                                |
|                                                                                                    |                       |                   |                                  |                         |                  |                 |               |                                |
|                                                                                                    |                       |                   |                                  |                         |                  |                 |               |                                |
|                                                                                                    |                       |                   |                                  |                         |                  |                 |               |                                |
|                                                                                                    |                       |                   |                                  |                         |                  |                 |               |                                |
|                                                                                                    |                       |                   |                                  |                         | 6                |                 |               |                                |
|                                                                                                    | Сохранить             |                   |                                  |                         |                  | помощы 😡 От     | ена           |                                |
|                                                                                                    |                       |                   |                                  |                         |                  |                 |               |                                |
|                                                                                                    |                       |                   |                                  |                         |                  |                 |               |                                |

Затем добавить доступные исследования в пункте забора

| Связи между службам | И                               |                           |                              |                |               |                 |             |
|---------------------|---------------------------------|---------------------------|------------------------------|----------------|---------------|-----------------|-------------|
| 🕒 Добавить 🥜 Измени | пть 😢 Удалить 💿 Обновить 🛃 Печ  | нать 🔻                    |                              |                |               |                 |             |
| MO                  | Тип службы                      | Служба                    | Служба                       |                |               |                 | Норматив до |
| ГБУЗНО "НОЦ СП      | Лаборатория                     | Клинико-диагностическа    | я лаборатория                | РОССИЯ, НИЖЕГ  | ородская обл. | г нижний новгор |             |
| ГБУЗ НО «Городск    | Лаборатория                     | Клинико-диагностическа    | я лаборатория                | РОССИЯ, НИЖЕГ  | ОРОДСКАЯ ОБЛ, | г нижний новгор |             |
|                     |                                 |                           |                              |                |               |                 |             |
| C                   | вязь между службами: Редактиров | ание                      |                              |                |               | ×               |             |
|                     | MO:                             | ГБУЗНО "НОЦ СПИД"         |                              |                |               | ~               |             |
|                     | Лаборатория:                    | Клинико-диагностическая   | паборатория                  |                |               | ¥               |             |
|                     | Пункт забора биоматериала:      | Пункт забора крови (ДС)   |                              |                |               | ~               |             |
|                     | Норматив доставки биоматериала: | ч. м                      | ин.                          |                |               |                 |             |
|                     |                                 |                           |                              |                |               |                 |             |
| L                   | доступные исследования в пункте | 3aoopa                    |                              |                |               |                 |             |
|                     | 😳 Дооавить 🧭 изменить 🔞 удалить | ООНОВИТЬ                  |                              | 0/0            |               |                 |             |
|                     | Код исследования Наименование   |                           | Дата начала                  | Дата окончания | 1             |                 |             |
|                     | Į                               | Іоступные исследования: Д |                              | ×              |               |                 |             |
|                     |                                 | Пункт забора:             | Пункт забора крови (ДС)      |                | ~             |                 |             |
|                     |                                 | Лаборатория:              | Клинико-диагностическая лабо | ратория        | Y             |                 |             |
|                     |                                 | Исследование:             |                              |                | ¥ X           |                 |             |
|                     |                                 | Дата начала:              |                              |                |               |                 |             |
|                     |                                 | Дата окончания:           | •                            |                |               |                 |             |
|                     |                                 | Coverser                  |                              |                | 7110113       |                 |             |
|                     |                                 | COXPANILD                 |                              | Понощь С       | LINCE A       |                 |             |
|                     |                                 |                           |                              |                |               |                 |             |
|                     |                                 |                           |                              |                |               |                 |             |
|                     | Сохранить                       |                           |                              |                | Помощь (З О)  | тмена           |             |

После этого с **АРМ врача** доступно назначение исследований в лабораторию ГБУЗ НО «НОЦ СПИД».

С АРМ врача выбрать в карту пациента, создать случай

| АРМ врача поликличики (ExUS 6) / ГБУЗ НО «Городская поликличика №4 Канаеинского район                    | а г.Н.Новгоро <mark>за» / Тералевтический…</mark>                      |                                                                                                    |             | Маклов Алексей 🗸 | 🗚 🖬 🌲 🗰          | 0 :           |
|----------------------------------------------------------------------------------------------------|------------------------------------------------------------------------|----------------------------------------------------------------------------------------------------|-------------|------------------|------------------|---------------|
| ЖУРНАЛ 🛓 ТЕСТ Б. Т.                                                                                      |                                                                        |                                                                                                    |             |                  | Оставить от      |               |
| > 🚨 Тест Борис Тестович 10.11.1944 (78 лет) 🛦                                                            |                                                                        |                                                                                                    | 00:14 × + * | У 🖞 в в 📲 9      | . e r d .        | 10            |
| Группа- Период - Фильтр - Быстрый поиск Q 📿                                                              | Случай амбулаторного                                                   | р лечения № 6036726                                                                                  |             |                  | R e -            | <b>Pi</b> - E |
| О Сигнальная информация                                                                                  | > Кем направлен - МАКЛОВ А.                                            | ЛЕКСЕЙ ЕВГЕНЬЕВИЧ                                                                                    |             |                  | /                |               |
| 6.02.23 👩 о Диагноз не установлен<br>ГБУЗ НО «Городская поликлиника №4 Канавинского района               | 06.02.2023                                                             |                                                                                                    |             |                  | Добавить посещен | ие            |
| 31.01.23 😢 • Диагноз не установлен<br>ГБУЗ НО «Городская поликлиника №4 Канавинского района              | ~ посещение                                                            |                                                                                                    |             |                  |                  | 1             |
| 30.01.23 С • J00 Острый назофарингит [насморк]<br>ГБУЗ НО «Городская поликлиника №4 Канавинского района… | Дата/время приема:<br>Отделение:                                       | 06.02.2023 🛱 10:36 🔇<br>Терапевтический кабинет (ул. Ген.Зимина 10)<br>мак пов а лексей версых верми |             |                  |                  |               |
| 23.01.23 💿 о Диагноз не установлен :<br>ГБУЗ НО «Городская поликлиника №4 Канавинского района            | орач.<br>Сред. мед. перс.:<br>Вид обращения:                           |                                                                                                    | •           |                  |                  |               |
| 23.01.23 🚯 • Диагноз не установлен ГБУЗ НО «Городская поликлиника №4 Канавинского района                 | <ul> <li>Вид активного<br/>посещения:<br/>Место:</li> </ul>            |                                                                                                    | *           |                  |                  |               |
| 16.01.23 (В • Диагноз не установлен<br>ГБУЗ НО «Городская поликличика №4 Канавинского района             | Прием:                                                                 | Первично                                                                                             |             |                  |                  |               |
| 13.01.23 😨 • Диагноз не установлен<br>ГБУЗ НО «Городская поликлиника №4 Канавинского района              | цель посещения:<br>Вид мед. помощи:<br>В рамках дисп./<br>мед.осмотра: | <ol> <li>заколевание</li> <li>первичная врачебная медико-санитарная помощь</li> </ol>                | *           |                  |                  |               |

В назначениях в лабораторной диагностике добавить необходимое исследование, нажав «все услуги»

| АРМ врача поликлиники (ExtJS 6) / ГБУ            | З НО «Городская поликлиника №4 канавинского района               | Г.Н.Новгорода» / терапевтическии У                     |  |  |  |  |  |
|--------------------------------------------------|------------------------------------------------------------------|--------------------------------------------------------|--|--|--|--|--|
| ЖУРНАЛ 🔛 ТЕСТ Б. Т.                              |                                                                  |                                                        |  |  |  |  |  |
| > 🚨 Тест Борис Тест                              | <b>ОВИЧ</b> 10.11.1944 (78 лет) <b>А</b>                         |                                                        |  |  |  |  |  |
| Группа• Период• Фильтр•                          | Быстрый поиск Q С                                                | Случай амбулаторного лечения № 6036726                 |  |  |  |  |  |
| 🕄 Сигнальная информация                          |                                                                  |                                                        |  |  |  |  |  |
| 6 02 23 (C) <b>6 0 1 1 1 1 1 1 1 1 1 1</b>       | 2000000                                                          | > АТРИБУТЫ ТАП                                         |  |  |  |  |  |
| ГБУЗ НО «Городска                                | ановлен :<br>я поликлиника №4 Канавинского района                | > ОПРЕДЕЛЕНИЕ ПОДОЗРЕНИЯ НА ЗНО Не заполнена анкета    |  |  |  |  |  |
| ~~~~~                                            |                                                                  | > ВИТАЛЬНЫЕ ПАРАМЕТРЫ Не заполнены витальные параметры |  |  |  |  |  |
| 31.01.23 🕒 о диагноз не уст<br>ГБУЗ НО «Городска | ановлен<br>ия поликлиника №4 Канавинского района…                | > OCMOTP 1                                             |  |  |  |  |  |
| 20.01.22 <b>(10.0</b> Oottou vii) uu             | aadanuurur (uaauanul                                             | ч назначения и направления 🖲 🖾 🚔 🕆 🍓 州 🔅 🧷 🖋 🌲         |  |  |  |  |  |
| ГБУЗ НО «Городска                                | зофарингит [насморк]<br>я поликлиника №4 Канавинского района     | О Развернить все                                       |  |  |  |  |  |
|                                                  |                                                                  | ЛАБОРАТОРНАЯ ДИАГНОСТИКА Добавить                      |  |  |  |  |  |
| 23.01.23 (Е) Код или наимено                     | вание услуги                                                     | Q, 🗼 Избранные Все услуги                              |  |  |  |  |  |
|                                                  |                                                                  |                                                        |  |  |  |  |  |
| 23.01.23 🕒 Последние 20 —                        |                                                                  | ¢ -                                                    |  |  |  |  |  |
| ☆ A09.05.130.00                                  | 3 Исследование ПСА (общий ультрачувствителы                      | ный) Клинико-диагностическая лаборатория               |  |  |  |  |  |
| 16 01 23 📫 🛱 B03.016.003.0                       | Определение группы крови и резус фактора Кл                      | инико-диагностическая лаборатория                      |  |  |  |  |  |
| A26.06.048.00                                    | <ol> <li>Выявления антител к ВИЧ-1,2 и антигена p24 В</li> </ol> | ИЧ 1 Клинико-диагностическая лаборатория               |  |  |  |  |  |
| ☆ B03.005.003.0                                  | Время свертываемости и кровотечения Клинико                      | о-диагностическая лаборатория                          |  |  |  |  |  |
| 13.01.23 😫 🏠 A26.06.036                          | Определение антигена (HbsAg) вируса гепатита                     | а В (Hepatitis В virus) в крови Клинико-диагност       |  |  |  |  |  |
| ☆ A26.06.082.01                                  | 0 Микрореакция на сифилис Клинико-диагностичес                   | кая лаборатория                                        |  |  |  |  |  |
| 10.01.23 😭 🏠 A26.19.010                          | Микроскопическое исследование кала на яйца                       | а и личинки гельминтов Клинико-диагностическ           |  |  |  |  |  |
| ☆ B03.005.006                                    | Коагулограмма (ориентировочное исследован                        | ие системы гемостаза) Клинико-диагностическа           |  |  |  |  |  |
| A DOD 016 000                                    | กิธีแหล้ (คริมแหนดอยหลั) อนอริหอ ครอริห กออริกอเมสร              | มนี้ ที่สมบบคล สมสารแสสารแสสารสารสารสาร                |  |  |  |  |  |

Выбрать МО ГБУЗ НО «НОЦ СПИД», выбрать пункт забора, связанный с лабораторией ГБУЗ НО «НОЦ СПИД», выбрать необходимое исследование

| APM | врача п | оликлиники (ExtJS 6) | /ТБУЗ НО «Гарадская полислиника №4 Канавинского района / Н.Новгорадан / Тералевтический… >                                          | Маклов Ален  | ксей ~ | AA 🗗         | \$ = Ø      |
|-----|---------|----------------------|----------------------------------------------------------------------------------------------------|--------------|--------|--------------|-------------|
| >   |         |                      | T. X BEEVENTIN X                                                                                                    |              |        | 📑 Ост        | авить отзые |
|     |         | EENSHO MOULO         |                                                                                                    |              |        |              | _           |
|     | MU      | твузно ноц с         | ии - место вказанок. Веч - на услуги. П. лаоораторная два ностика                                                                   |              | _      |              | -           |
|     | Услуга  | Поиск услуги по      | коду или наименованию с                                                                                                    |              |        | наити        | истить      |
| Hai | йдено с | лужб: 4              | (                                                                                                    | Сортировать: | По Ме  | сту Оказания | По Услугам  |
|     | Избр    | Код                  | Ycnyra                                                                                                    | Состав       | Cito   | Ближ. запис  | b           |
| >   | Пункт з | абора / КДЛ / Клин   | ихо-диагностическая лаборатория                                                                                                    |              |        |              |             |
| >   | Пункт з | абора биоматериа     | а / КДЛ / Клинико-диатностическая лаборатория                                                                                       |              |        |              |             |
| ~   | Пункт а | абора крови (ДС) /   | КДЛ / Клинкко-диагностическая лаборатория                                                                                           |              |        |              |             |
|     | ☆       | A26.06.048.0         | Выявления антител к ВИЧ-1,2 и антигена p24 ВИЧ 1                                                                                    | 4            |        | 06.02.2023   | пн 10:45    |
| ~   | Пункт з | абора крови (каб 1   | <ol> <li>)) ГП4 / КДЛ / Клинико-диагностическая лаборатория</li> </ol>                                                              |              |        |              |             |
|     | ☆       | A26.06.034           | Определение антител к вирусу renaтита A (Hepatitis A virus) в крови                                                                 | 2            |        | 07.02.2023   | вт 08:36    |
|     | 습       | A26.06.035           | Определение антигена (HbeAg) вируса renativita B (Hepatilits B virus) в крови                                                       | 3            |        | 07.02.2023   | вт 08:36    |
|     | ☆       | A26.06.038           | Определение антител к е-антитену (anti-HBe) вируса гепатита В (Hepatitis B virus) в крови                                           |              |        | 07.02.2023   | вт 08:36    |
|     | ☆       | A26.06.040           | Определение антител к поверхностному антигену (HBsAg) вируса гепатита В (Hepatitis B virus) в крови                                 |              |        | 07.02.2023   | вт 08:36    |
|     | ☆       | A26.06.041           | Определение антител к вирусному renaтиту C (Hepatitis C virus) в крови                                                              | 4            |        | 07.02.2023   | вт 08:36    |
|     | ☆       | A26.06.071           | Определение антител к вирусу краснузи (Rubella virus) в крови                                                                       | 2            |        | 07.02.2023   | вт 08:36    |
|     | ☆       | A26.06.082           | Определение антител к бледной трепонеме (Treponema pallidum) в крови                                                                | 2            |        | 07.02.2023   | вт 08:36    |
|     | ☆       | B03.016.003          | Общий (клинический) анализ крови развернутый                                                                                        | 9            |        | 07.02.2023   | вт 08:36    |
|     | ☆       | A26.06.036.0         | Определение антигена (HBsAg) вируса гепатита В (Hepatitis B virus) в крови, качественное исследование                               |              |        | 07.02.2023   | вт 08:36    |
|     | ☆       | A26.06.041.0         | Тест на выявление антител к Вирусу гелатита С                                                                                       |              |        | 07.02.2023   | вт 08:36    |
|     | ☆       | A26.06.039.0         | Определение Anti-Hbcore                                                                                                    |              |        | 07.02.2023   | вт 08:36    |
|     | ☆       | A26.06.048.0         | Выявления антител к ВИЧ-1,2 и антитена р24 ВИЧ 1                                                                                    | 4            |        | 07.02.2023   | вт 08:36    |
|     | ☆       | A26.06.041.0         | Иммуноферментное выявление и подтверждение наличия иммуноглобулинов класса M, G (IgM, IgG) к вирусу гепатита С                      |              |        | 07.02.2023   | вт 08:36    |
|     | ☆       | A26.05.021.0         | Количественное определение РНК вируса иммунодефицита человека ВИЧ-1 (Human immunodeficiency virus HIV-1) в плазме крови методом ПЦР |              |        | 07.02.2023   | вт 08:36    |

#### Выбрать необходимый тест, применить

| APM spa-                | MM topara nonsumeren (BLIS 6) / TEY3 HO «Topapacean nonsumenseen (BLIS 6) / TEY3 HO «Topapacean nonsumenseen ( |                     |                                                                                                   |                                                                                 |                 |          |                              |  |  |
|-------------------------|----------------------------------------------------------------------------------------------------|---------------------|---------------------------------------------------------------------------------------------------|---------------------------------------------------------------------------------|-----------------|----------|------------------------------|--|--|
| жур                     |                                                                                                    |                     | т. × все услуги ×                                                                                 |                                                                                 |                 |          | 📑 Оставить отзыв             |  |  |
|                         |                                                                                                    |                     |                                                                                                   |                                                                                 |                 |          |                              |  |  |
|                         | MO:                                                                                                    | гвузно 'ноц сп      | ИД" • Место оказания: Все                                                                         | <ul> <li>Тип услуги: 11. Лабораторная диагностика</li> </ul>                    |                 | _        | Ŧ                            |  |  |
| Yc <i>s</i>             | tyra:                                                                                                    | Поиск услуги по     | коду или наименованию Q 🔲 Только услуги по договорам                                              |                                                                                 |                 | •        | айти очистить                |  |  |
| Найде                   | ортировать:                                                                                                    | Пo Me               | сту Оказания По Услугам                                                                           |                                                                                 |                 |          |                              |  |  |
| Пи                      | збр.                                                                                                    | Код                 | Услуга                                                                                            |                                                                                 | Состав          | Cito     | Ближ. запись                 |  |  |
| <ul> <li>тун</li> </ul> | кгза                                                                                                    | оора крови (дс) / 1 | кдлт / клинико-диагностическая лаооратория                                                        |                                                                                 |                 |          |                              |  |  |
| 0 2                     | 7                                                                                                    | A26.06.048.0        | Выявления антител к ВИЧ-1,2 и антигена р24 ВИЧ 1                                                  |                                                                                 | 4               |          | 06.02.2023 пн 10:45          |  |  |
| ~ Пун                   | кт заб                                                                                                    | бора крови (каб 10  | 31) ГП4 / КДЛ / Клинико-диагностическая лаборатория                                               |                                                                                 |                 |          |                              |  |  |
| 0 \$                    | 7                                                                                                    | A26.06.034          | Определение антител к вирусу renaтита A (Hepatitis A virus) в крови                               |                                                                                 | 2               |          | 07.02.2023 вт 08:36          |  |  |
| 0 1                     | 7                                                                                                    | A26.06.035          | Определение антигена (HbeAg) вируса renaтита В (Hepatitis B virus) в крови                        |                                                                                 | 3               |          | 07.02.2023 BT 08:36          |  |  |
|                         | 2                                                                                                    | A26.06.038          | Определение антител к e-антигену (anti-HBe) вируса гепатита B (Hepatitis B virus) в крови         |                                                                                 |                 |          | 07.02.2023 BT 08:36          |  |  |
|                         | 7                                                                                                    | A26.06.040          | Определение антител к поверхностному антигену (HBsAg) вируса renaтита B (Hepatitis B virus) в кро | ви                                                                              |                 |          | 07.02.2023 BT 08:36          |  |  |
| 0 2                     | 2                                                                                                    | A26.06.041          | Определение антител к вирусному reпaтиту C (Hepatitis C virus) в крови                            |                                                                                 | 4               |          | 07.02.2023 BT 08:36          |  |  |
|                         | 7                                                                                                    | A26.06.071          | Определение антител к вирусу краснухи (Rubella virus) в крови                                     |                                                                                 | 2               |          | 07.02.2023 BT 08:36          |  |  |
| <u>ت</u>                | 7                                                                                                    | A26.06.082          | Определение антител к бледной трепонеме (Treponema pallidum) в крови                              |                                                                                 | 2               |          | 07.02.2023 BT 08:36          |  |  |
| <u>ت</u>                | 7                                                                                                    | B03.016.003         | Общий (клинический) анализ крови развернутый                                                      |                                                                                 | 9               |          | 07.02.2023 BT 08:36          |  |  |
| □ ť                     | 7                                                                                                    | A26.06.036.0        | Определение антигена (HBsAg) вируса renaтита В (Hepatitis B virus) в крови, качественное исследо  | зание                                                                           |                 |          | 07.02.2023 BT 08:36          |  |  |
| L 1                     | 7                                                                                                    | A26.06.041.0        | Тест на выявление антител к Вирусу гепатита С                                                     |                                                                                 |                 |          | 07.02.2023 BT 08:36          |  |  |
| 0 2                     | 7                                                                                                    | A26.06.039.0        | Определение Anti-Hbcore                                                                           |                                                                                 |                 |          | 07.02.2023 BT 08:36          |  |  |
| 🛛 🕹 t                   | 2                                                                                                    | A26.06.048.0        | Выявления антител к ВИЧ-1,2 и антигена р24 ВИЧ 1                                                  |                                                                                 | 4/4             |          | 07.02.2023 BT 08:36          |  |  |
| L 1                     | 7                                                                                                    | A26.06.041.0        | Иммуноферментное выявление и подтверждение наличия иммуноглобулинов класса М, G (IgM, Igf         | Определение антигена (HbsAg) вируса гепатита В (Hepatitis B virus) в крови      |                 |          |                              |  |  |
| □ ť                     | 7                                                                                                    | A26.05.021.0        | Количественное определение РНК вируса иммунодефицита человека ВИЧ-1 (Human immunodeficie          | Определение антител к вирусу renaтита A (Hepatitis A virus) в крови             |                 |          |                              |  |  |
| □ ĭ                     | 7                                                                                                    | A26.05.019.0        | Определение РНК вируса гепатита C (Hepatitis C virus) в крови методом ПЦР, качественное исслед    | Количественное определение РНК вируса иммунодефицита человека ВИЧ-1 (Human immu | nodeficiency vi | irus HIV | -1) в плазме крови методом П |  |  |
| ۲ D                     | 2                                                                                                    | A26.05.019.0        | Определение РНК вируса гепатита C (Hepatitis C virus) в крови методом ПЦР, количественное иссл    | Выявления антител к ВИЧ-1,2 и антигена p24 ВИЧ 1                                |                 |          |                              |  |  |
| <u>ت</u>                | 2                                                                                                    | A26.06.039.0        | Определение антител класса М к ядерному антигену (anti-HBc IgM) вируса гепатита В (Hepatitis B v  |                                                                                 |                 |          |                              |  |  |
| Для                     | паци                                                                                                    | ента Тест Борис     | Тестович выбрано назначений: 1                                                                    | C potteria lo pre                                                               |                 |          | отвеля ПРИМЕНИТО             |  |  |

#### Нажать «назначить»

| АРМ врача п | Magana поликличик (ExLS 6) / F5/3 Ho - Goggenas поликличика M4 Kavasni-score palova r Ji Horropogni / Tepanetrirecovik 🗸 🖄 🌲 🔞 打 |                                                                                                    |           |        |                                 |  |  |  |  |
|-------------|----------------------------------------------------------------------------------------------------|----------------------------------------------------------------------------------------------------|-----------|--------|---------------------------------|--|--|--|--|
| журна       |                                                                                                    | .r. × BEE YONYTH ×                                                                                                    |           |        | 📑 Оставить отзыв                |  |  |  |  |
|             |                                                                                                    |                                                                                                    |           |        |                                 |  |  |  |  |
| MC          | г Бузно "ноц сг                                                                                                    | ИД* * Место оказания: Все * Тип услуги: 11. Лабораторная диагностика                                                                |           |        | •                               |  |  |  |  |
| Услуга      | Поиск услуги по                                                                                                    | коду или наиминованию Q 🛛 Только услуги по договорам                                                                                |           | ŀ      | АЙТИ ОЧИСТИТЬ                   |  |  |  |  |
| Найдено (   | служб: 4                                                                                                    | Cop                                                                                                    | тировать: | По Мес | ту Оказания По Услугам          |  |  |  |  |
| Избр        | Код                                                                                                    | Ycnyra                                                                                                    | Состав    | Cito   | Ближ. запись                    |  |  |  |  |
| • пункт     | заоора крови (дс) 7                                                                                                    | хдиту тилиника-дика настическам пакоратории                                                                                         |           |        |                                 |  |  |  |  |
|             | A26.06.048.0                                                                                                    | Выявления антител к ВИЧ-1,2 и антигена p24 8ИЧ 1                                                                                    | 4         |        | 06.02.2023 пн 10:45             |  |  |  |  |
| ~ Пункт     | забора крови (каб 1                                                                                                    | 01) ГП4 / КДЛ / Клинико-диагностическая лаборатория                                                                                 |           |        |                                 |  |  |  |  |
|             | A26.06.034                                                                                                    | Определение антител к вирусу renaтита A (Hepatitis A virus) в крови                                                                 | 2         |        | 07.02.2023 BT 08:36             |  |  |  |  |
|             | A26.06.035                                                                                                    | Определение антигена (HbeAg) вируса гепатита B (Hepatilis B virus) в крови                                                          | 3         |        | 07.02.2023 BT 08:36             |  |  |  |  |
|             | A26.06.038                                                                                                    | Определение антител к е-антигену (anti-HBe) вируса renaтита B (Hepatitis B virus) в крови                                           |           |        | 07.02.2023 BT 08:36             |  |  |  |  |
|             | A26.06.040                                                                                                    | Определение антител к поверхностному антигену (HBsAg) вируса renaтита B (Hepatilis B virus) в крови                                 |           |        | 07.02.2023 вт 08:36             |  |  |  |  |
|             | A26.06.041                                                                                                    | Определение антител к вирусному гепатиту С (Hepatilis C virus) в крови                                                              | 4         |        | 07.02.2023 вт 08:36             |  |  |  |  |
|             | A26.06.071                                                                                                    | Определение антител к вирусу краснухи (Rubella virus) в крови                                                                       | 2         |        | 07.02.2023 вт 08:36             |  |  |  |  |
|             | A26.06.082                                                                                                    | Определение антител к бледной трепонеме (Treponema pallidum) в крови                                                                | 2         |        | 07.02.2023 вт 08:36             |  |  |  |  |
|             | B03.016.003                                                                                                    | Общий (клинический) анализ крови развернутый                                                                                        | 9         |        | 07.02.2023 BT 08:36             |  |  |  |  |
|             | A26.06.036.0                                                                                                    | Определение антигена (HBsAg) вируса renativita B (Hepatilis B virus) в крови, качественное исследование                             |           |        | 07.02.2023 BT 08:36             |  |  |  |  |
|             | A26.06.041.0                                                                                                    | Тест на выявление антител к Вирусу гепатита С                                                                                       |           |        | 07.02.2023 BT 08:36             |  |  |  |  |
|             | A26.06.039.0                                                                                                    | Определение Anti-Hbcore                                                                                                    |           |        | 07.02.2023 BT 08:36             |  |  |  |  |
| 🖸 🏠         | A26.06.048.0                                                                                                    | Выявления антител к ВИЧ-1,2 и антитена p24 ВИЧ 1                                                                                    | 1/4       |        | 07.02.2023 BT 08:36             |  |  |  |  |
|             | A26.06.041.0                                                                                                    | Иммуноферментное выявление и подтверждение наличия иммуноглобулинов класса М, G (igM, igG) к вирусу renaтита С                      |           |        | 07.02.2023 BT 08:36             |  |  |  |  |
|             | A26.05.021.0                                                                                                    | Количественное определение РНК вируса иммунодефицита человека ВИЧ-1 (Human immunodeficiency virus HIV-1) в плазме крови методом ПЦР |           |        | 07.02.2023 вт 08:36             |  |  |  |  |
|             | A26.05.019.0                                                                                                    | Определение РНК вируса renaтита C (Hepatitis C virus) в крови методом ПЦР, качественное исследование                                |           |        | 07.02.2023 вт 08:36             |  |  |  |  |
|             | A26.05.019.0                                                                                                    | Определение РНК вируса renaтита C (Hepatitis C virus) в крови методом ПЦР, количественное исследование                              |           |        | 07.02.2023 вт 08:36             |  |  |  |  |
|             | A26.06.039.0                                                                                                    | Определение антител класса M к ядерному антигену (anti-HBc IgM) вируса renaтита B (Hepatitis B virus) в крови                       | Г         |        | <del>07.02.</del> 2023 вт 08:36 |  |  |  |  |
| Для па      | циента Тест Борис                                                                                                    | Тестолич пыбрано назначений: 1                                                                                                    | отмена    | назнач | ИТЬ ПОДОБРАТЬ ВРЕМЯ             |  |  |  |  |

# С АРМ врача записать в расписание в пункт забора

| АРМ врача поликлиники (ExtJS 6) / ГБУЗ НО «Городская поликлиника №4 Канавинского райо         | на г.Н.Новгорода» / Тералеотический 🗸                                    | Маклов Алексей 🗸 🖂 🏚 📟 🔞 🗄        |
|-----------------------------------------------------------------------------------------------|--------------------------------------------------------------------------|-----------------------------------|
| журнал 🔚 тест б. т. 🗡                                                                         |                                                                          | 📑 Оставить отзыв                  |
| > 🚨 Тест Борис Тестович 10.11.1944 (78 лет) 🛦                                                 |                                                                          | 20:52 × i * * F A & # 8 @ F @ / @ |
| Группа - Период - Фильтр - Быстрый поиск Q С                                                  | Случай амбулаторного лечения № 6036726                                   | <u></u> <u>β</u> θ − <u>β</u> ∃   |
| 🚯 Сигнальная информация                                                                       | > ОПРЕДЕЛЕНИЕ ПОДОЗРЕНИЯ НА ЗНО Не заполнена анкета                      | 0                                 |
| ( 00 00 <b>•</b> • •                                                                          | <ul> <li>ВИТАЛЬНЫЕ ПАРАМЕТРЫ Не заполнены витальные параметры</li> </ul> |                                   |
| 6.02.23 • Диагноз не установлен<br>ГБУЗ НО «Городская поликлиника №4 Канавинского района      | > OCMOTP 1                                                               | 74 76 70                          |
| 31.01.23 🕒 е Лиагиоз не установлен :                                                          | - НАЗНАЧЕНИЯ И НАПРАВЛЕНИЯ 🚺 🛐 🖪 📑 🕇 🝓 🏹 涞 🧷 💅 🛊                         | □- ■ 荘 臣 ●-                       |
| ГБУЗ НО «Городская поликлиника №4 Канавинского района                                         | 🗘 Развернуть все                                                         | ▲ 字 ♥ 10 日                        |
|                                                                                               | ЛАБОРАТОРНАЯ ДИАГНОСТИКА                                                 |                                   |
| 80.01.23 (В) о J00 Острый назофарингит [насморк] :                                            | > Выявления антител к ВИЧ-1,2 и антигена p24 ВИЧ 1                       | 1/4 🖗 📫 🗄                         |
| т вуз тто «тородская поликлиника н-ч канавинского ранона                                      | ИНСТРУМЕНТАЛЬНАЯ ДИАГНОСТИКА                                             |                                   |
| 00.01.00                                                                                      | консультационная услуга Добазить                                         |                                   |
| 23.01.23 • 0 диагноз не установлен :<br>ГБУЗ НО «Городская поликлиника №4 Канавинского района | МАНИПУЛЯЦИИ И ПРОЦЕДУРЫ                                                  |                                   |
|                                                                                               | ОПЕРАТИВНОЕ ЛЕЧЕНИЕ                                                      |                                   |
|                                                                                               | диета                                                                    |                                   |
| ГБУЗ НО «Городская поликлиника №4 Канавинского района                                         | РЕЖИМ                                                                    |                                   |
|                                                                                               | ЛЕКАРСТВЕННЫЕ НАЗНАЧЕНИЯ                                                 |                                   |
|                                                                                               | НАПРАВЛЕНИЯ К ВРАЧУ                                                      |                                   |
| ГБУЗ НО «Городская поликлиника №4 Канавинского района                                         | ОБЩИЕ НАПРАВЛЕНИЯ                                                        |                                   |
|                                                                                               | НАПРАВЛЕНИЯ НА ГОСПИТАЛИЗАЦИЮ                                            |                                   |
| 13 01 23 🖪 о Лиагиоз на установлан :                                                          | НАПРАВЛЕНИЯ НА ПАТОМОРФОЛОГИЮ                                            |                                   |
| ГБУЗ НО «Городская поликлиника №4 Канавинского района                                         | ВАКЦИНАЦИЯ                                                               |                                   |
|                                                                                               | > УСЛУГИ                                                                 | ē 0-                              |
| 10.01.23 🕒 • Диагноз не установлен<br>ГБУЗ НО «Городская поликлиника №4 Канавинского района…  | > РЕЦЕПТЫ                                                                | 0                                 |
|                                                                                               |                                                                          | 0                                 |

## Выбрать МО ГБУЗ НО «НОЦ СПИД»

| АРМ врача поликлиники (ExtJS 6) / ГБУЗ НО «Городская поликлиника №4 Канав | инского района г.Н.Но | вгорода | » / Терапевтичес                                    | кий ∨    |       |              |               |       |       |              |
|---------------------------------------------------------------------------|-----------------------|---------|-----------------------------------------------------|----------|-------|--------------|---------------|-------|-------|--------------|
| журнал 🖪 тест Б. Т. 🗡 детализация назначений                              |                       |         |                                                     |          |       |              |               |       |       |              |
| > 🚨 Тест Борис Тестович 10.11.1944 (78 лет) 🛦                             |                       | ſ       |                                                     |          |       |              |               |       |       |              |
| ≎ Развернуть все С Обновить                                               | A * 9 10 0            |         | MO: ГБУЗНО "НОЦ СПИД" • Иесто: Пункт забора крови • |          |       |              |               |       |       |              |
| ЛАБОРАТОРНАЯ ДИАГНОСТИКА                                                  |                       | ٠       | • Примечани                                         | е врача: |       |              |               |       |       |              |
| 🚺 > Выявления антител к ВИЧ-1,2 и антигена р24 ВИЧ 1                      | 1/4 🕈 9 🛱             | :       | ПН 06                                               | BT 07    | CP 08 | <b>4T</b> 09 | <b>IIT</b> 10 | СБ 11 | BC 12 | <b>TH 13</b> |
| ИНСТРУМЕНТАЛЬНАЯ ДИАГНОСТИКА                                              |                       | 0       | 07:00                                               | 07:00    | 07:00 | 07:00        | 07:00         |       |       | 07:00        |
| КОНСУЛЬТАЦИОННАЯ УСЛУГА                                                   |                       | ٥       | 07:03                                               | 07:03    | 07:03 | 07:03        | 07:03         |       |       | 07:03        |
| МАНИПУЛЯЦИИ И ПРОЦЕДУРЫ                                                   |                       | 0       | 07:06                                               | 07:06    | 07:06 | 07:06        | 07:06         |       |       | 07:06        |
| ОПЕРАТИВНОЕ ЛЕЧЕНИЕ                                                       |                       | 0       | 07:09                                               | 07:09    | 07:09 | 07:09        | 07:09         |       |       | 07:09        |
| ДИЕТА                                                                     |                       | 0       | 07:12                                               | 07:12    | 07:12 | 07:12        | 07:12         |       |       | 07:12        |
| РЕЖИМ                                                                     |                       | 0       | 07:15                                               | 07:15    | 07:15 | 07:15        | 07:15         |       |       | 07:15        |
| ЛЕКАРСТВЕННЫЕ НАЗНАЧЕНИЯ                                                  |                       | 0       | 07:18                                               | 07:18    | 07:18 | 07:18        | 07:18         |       |       | 07:18        |
|                                                                           |                       | U       | 07:21                                               | 07:21    | 07:21 | 07:21        | 07:21         |       |       | 07:21        |
|                                                                           |                       |         | 07:24                                               | 07:24    | 07.21 | 07:24        | 07:24         |       |       | 07:24        |
|                                                                           |                       |         | 07:27                                               | 07:27    | 07:27 | 07:27        | 07:27         |       |       | 07:27        |
|                                                                           |                       |         | 07:30                                               | 07:30    | 07:30 | 07:30        | 07:30         |       |       | 07:30        |
|                                                                           |                       |         | 07:33                                               | 07:33    | 07:33 | 07:33        | 07:33         |       |       | 07:33        |
|                                                                           |                       |         | 07:36                                               | 07:36    | 07:36 | 07:36        | 07:36         |       |       | 07:36        |
|                                                                           |                       |         | • 07:39                                             | 07:39    | 07:39 | 07:39        | 07:39         |       |       | 07:39        |
|                                                                           |                       |         | 07:42                                               | 07:42    | 07:42 | 07:42        | 07:42         |       |       | 07:42        |
|                                                                           |                       |         | 07:45                                               | 07:45    | 07:45 | 07:45        | 07:45         |       |       | 07:45        |
|                                                                           |                       |         | 07:48                                               | 07:48    | 07:48 | 07:48        | 07:48         |       |       | 07:48        |
|                                                                           |                       |         | 07:51                                               | 07:51    | 0/:51 | 0/:51        | 07:51         |       |       | 07:51        |
|                                                                           |                       |         | 07:54                                               | 07:54    | 07:54 | 07:54        | 07:54         |       |       | 07:54        |

## При записи необходимо выбрать код контингента ВИЧ

| АРМ врача поликлиники (ExtJS 6) / ГБУЗ НО «Городская поликлиника №4 Канавинс» | кого района г.Н.Новгород | а» / Терапевтиче | еское 🗸                        |          |                  |                 |               |          |       |
|-------------------------------------------------------------------------------|--------------------------|------------------|--------------------------------|----------|------------------|-----------------|---------------|----------|-------|
| журнал 🖪 тест Б. Т. <sup>X</sup> детализация назначений <sup>X</sup>          | ПАРАМЕТРЫ ИССЛЕ          | дований ×        |                                |          |                  |                 |               |          |       |
| > 🚨 Тест Борис Тестович 10.11.1944 (78 лет) 🛦                                 |                          |                  |                                |          |                  |                 |               |          |       |
| ≎ Развернуть все С Обновить                                                   | A # 9 15 0               | мо: ГБУ          | зно "ноц спид                  | l"       | ▼ Mee            | сто: Пункт за   | бора крови 📼  | ]        |       |
| ЛАБОРАТОРНАЯ ДИАГНОСТИКА                                                      | ÷                        | 🕛 Приме          | Параметры и                    | сследова | ний              |                 | ? >           | × .      |       |
| 🚺 🔌 Выявления антител к ВИЧ-1,2 и антигена р24 ВИЧ 1                          | 1/4 9 📫 🗄                | ПН 06            |                                |          |                  |                 |               | BC 12    | TH 13 |
| ИНСТРУМЕНТАЛЬНАЯ ДИАГНОСТИКА                                                  | 0                        | 07:00            | Цель исследова                 | ния:     | . Диагностичес   | кая             | -             |          | 07:00 |
| КОНСУЛЬТАЦИОННАЯ УСЛУГА                                                       | 0                        | 07:03            | 3                              |          |                  |                 | 07:03         |          |       |
| МАНИПУЛЯЦИИ И ПРОЦЕДУРЫ                                                       | 0                        | 07:06            | Приказ по ВИЧ-<br>контингенту: | ſ        | Іриказ Росстата  | от 14.02.2020   | № 66 -        |          | 07:06 |
| ОПЕРАТИВНОЕ ЛЕЧЕНИЕ                                                           | 0                        | 07:09            | Kon Koutikusouti               | DIALL:   | 10 8             |                 |               | <u> </u> | 07:09 |
| ДИЕТА                                                                         | 0                        | 07:12            | код континтента                |          | та. прочие       |                 | •             |          | 07:12 |
| РЕЖИМ                                                                         | 0                        | 07:15            | A26.06.048.002                 | 2 Выявл  | ения антител к Е | ВИЧ-1,2 и антиг | ена р24 ВИЧ 1 |          | 07:15 |
| ЛЕКАРСТВЕННЫЕ НАЗНАЧЕНИЯ                                                      | 0                        | 07:21            |                                |          |                  |                 |               | -        | 07:21 |
|                                                                               |                          | 07:24            |                                |          |                  | OTMEHA          | НАЗНАЧИТЬ     |          | 07:24 |
|                                                                               |                          | 07:27            | 07:27                          | 07:27    | 07:27            | 07:27           |               |          | 07:27 |
|                                                                               |                          | 07:30            | 07:30                          | 07:30    | 07:30            | 07:30           |               |          | 07:30 |
|                                                                               |                          | 07:33            | 07:33                          | 07:33    | 07:33            | 07:33           |               |          | 07:33 |
|                                                                               |                          | 07:36            | 07:36                          | 07:36    | 07:36            | 07:36           |               |          | 07:36 |
|                                                                               |                          | 07:39            | 07:39                          | 07:39    | 07:39            | 07:39           |               |          | 07:39 |
|                                                                               |                          | 07:42            | 07:42                          | 07:42    | 07:42            | 07:42           |               |          | 07:42 |
|                                                                               |                          | 07:45            | 07:45                          | 07:45    | 07:45            | 07:45           |               |          | 07:45 |

Закрыть окно детализации назначений. Направление в лабораторию ГБУЗ НО «НОЦ СПИД» создано.

| АРМ врача    | поликличики (Ext.IS 6) / ГБУЗ НО «Горадская поликличика №4 Канавичского района г.Н.Ноогорада» / Тералевтическов ∨                                                                                                    |         |     | Ma | клов Алексеі   | i Y - A          | A 🖪        | ۰           | -   | 0          |
|--------------|----------------------------------------------------------------------------------------------------|---------|-----|----|----------------|------------------|------------|-------------|-----|------------|
| журн         | AN ETECTS.T. ×                                                                                                    |         |     |    |                |                  | <b>b</b> 0 |             |     |            |
| → <u>2</u> T | ест Борис Тестович 10.11.1944 (78 лет) 🛦                                                                                                    | 09:46 × | ₩ ₩ | ¥, | h <i>i</i> o 4 | <mark>9</mark> 8 | ⊜          | <b>p-</b> ( | 3 / | r ©        |
|              | Случай амбулаторного лечения № 6036879                                                                                                    |         |     |    |                |                  | 9          |             | - 1 | <b>n</b> 3 |
| ВИНЗ         | × НАЗНАЧЕНИЯ И НАПРАВЛЕНИЯ 🜖 🖻 🕼 🛊 🛊 🦉 🧗 🎓 📝 🌲                                                                                                    |         |     |    |                | <b>DH</b>        | - 0        | 莊           | Þ   | ۰.         |
| NUE4         | © Развернуть все                                                                                                    |         |     |    |                |                  |            | . + 0       | 000 |            |
| 3            | ЛАБОРАТОРНАЯ ДИАГНОСТИКА                                                                                                    |         |     |    |                |                  |            |             |     |            |
| ALC .        | > Определение Anti-Hbcore                                                                                                    |         |     |    |                |                  | 1/1        | 9           | 1 📫 | 1          |
| олевания и   | >> Выявления антител к ВИЧ-1,2 и антитена p24 ВИЧ 1<br>Наравление №440736<br>Место проведение: Кличико-диалностическая лаборатория / клинической лабораторной диагностике / Параклиника / ГБУЗНО "НОЦ СПИД"<br>Запесано 08.02.2023 07.96.00<br>Коса, уступк 25.06.048.002                                                                                                    |         |     |    |                |                  | 1/1        | * 9         | 10  | I          |
| <b>ABG</b>   | инструментальная диагностика                                                                                                    |         |     |    |                |                  |            |             |     |            |
|              | консультационная услуга                                                                                                    |         |     |    |                |                  |            |             |     |            |
|              | манипуляции и процедуры                                                                                                    |         |     |    |                |                  |            |             |     |            |
|              | ОПЕРАТИВНОЕ ЛЕЧЕНИЕ                                                                                                    |         |     |    |                |                  |            |             |     |            |
|              | ДИЕТА                                                                                                    |         |     |    |                |                  |            |             |     |            |
|              | РЕЖИМ                                                                                                    |         |     |    |                |                  |            |             |     |            |
|              | ЛЕКАРСТВЕННЫЕ НАЗНАЧЕНИЯ                                                                                                    |         |     |    |                |                  |            |             |     |            |
|              | направления к врачу                                                                                                    |         |     |    |                |                  |            |             |     |            |
|              | общие направления                                                                                                    |         |     |    |                |                  |            |             |     |            |
|              | <ul> <li>* # Haik Accessionared [97:47736]</li> <li>Motor Froshino Hold (child):<br/>April 6:06212(a) (child):<br/>April 6:06212(a) (child</li></ul> |         |     |    |                |                  |            |             | ጽ   | I          |
|              | направления на госпитализацию                                                                                                    |         |     |    |                |                  |            |             |     |            |
|              | направления на патоморфологию                                                                                                    |         |     |    |                |                  |            |             |     |            |
|              | Вакцинация                                                                                                    |         |     |    |                |                  |            |             |     |            |
|              |                                                                                                    |         |     |    |                |                  |            |             |     |            |
|              | > услуги                                                                                                    |         |     |    |                |                  |            |             | •   | 0-         |
|              |                                                                                                    |         |     |    |                |                  |            |             |     | •          |

В АРМ сотрудника забора крови взять пробу, распечатать штрих-код, наклеить на пробирку, отправить в лабораторию ГБУЗ НО «НОЦ СПИД», ждать результата в ЕЦП.

| APM     | ИН Полорт НО ЛЛО Поликлиника Станитика Станитика Станитика Саринетик Серонс Отити Окна Вил                                                                      |             |               |                   |                |                  |                                       |                        |                                  |             |           |             |                |                   | Berro            |                 |                      |  |
|---------|----------------------------------------------------------------------------------------------------|-------------|---------------|-------------------|----------------|------------------|---------------------------------------|------------------------|----------------------------------|-------------|-----------|-------------|----------------|-------------------|------------------|-----------------|----------------------|--|
| APM con | APM comproment inversa auforea finomaticenana / EPG 110 - Elopacican momentumenta Net Kanamenscoro pañona r H. Elopacita e Dimens. (Haspens Certanna Apraguema) |             |               |                   |                |                  |                                       |                        |                                  |             |           |             |                |                   |                  |                 |                      |  |
|         |                                                                                                    |             |               |                   |                |                  |                                       |                        |                                  |             |           |             | ← 08.02.2      | 023 - 08.02.2023  | ⇒ Ден            | ь Недел         | я Месяц              |  |
| 30      | 2 Bor season 29 39 6 0 0 0 0 0 0                                                                                                    |             |               |                   |                |                  |                                       |                        |                                  |             |           |             |                |                   |                  |                 |                      |  |
|         | ћ <sub>+</sub> д                                                                                                    | 1обавить 🧷  | Изменить 📄 Пр | оснотреть 🍵 Откло | нить 🍤 Обновит | ь 👝 Печать 🔹     | h + Внешнее направление 🖓 Взять пробы | ∔ 🖁 Отнена взятия проб | Подписать Параметры исследовани  | я Выдать сп | равку ХТИ |             |                |                   |                  |                 |                      |  |
| E       | B                                                                                                    | ремя выполн | ID пациента   | Фамилия И.О.      | Дата рождения  | Запись           | Лаборатория                           | Citol                  | Услуга (исследование)            | Статус      | Тара      | Номер пробы | Тесты Отклоне. | Штрих-код         | NR Hanp.         | Дата напр.      | эмд                  |  |
|         |                                                                                                    |             |               | тест              |                |                  |                                       | <b>*</b> 🖲 🗖           | × ×                              | ~           |           |             |                |                   |                  |                 |                      |  |
| E       |                                                                                                    |             | 8834441       | TECT 5. T.        | 10.11.1944     | 07:15 08.02.2023 | Клинико-диагностическая лаборатория   |                        | Выявления антител к ВИЧ-1,2 и ан |             | 1 🖬       |             | 1 2            |                   | 440232           | 06.02.2023      |                      |  |
| E       |                                                                                                    |             | 8834441       | TECT B. T.        | 10.11.1944     | 07:33 08.02.2023 | Клинико-диагностическая лаборатория   |                        | Выявления антител к ВИЧ-1,2 и ан | Ū           | 1 🖬       |             | 1 ±            |                   | 440708           | 06.02.2023      |                      |  |
|         | 7                                                                                                    |             | 8834441       | TECT 5. T.        | 10.11.1944     | 07:36 08.02.2023 | кдл                                   |                        | Выявления антител к ВИЧ-1,2 и ан |             | 1         |             | 1.             |                   | 440736           | 06.02.2023      |                      |  |
|         |                                                                                                    |             |               |                   |                |                  |                                       |                        |                                  |             |           |             | A26.06.04      | 1.002 Выявления а | антител к ВИЧ-1, | 2 и антигена р2 | . <del>Ч</del> ВИЧ 1 |  |
|         |                                                                                                    |             |               |                   |                |                  |                                       |                        |                                  |             |           |             |                |                   |                  |                 |                      |  |
|         |                                                                                                    |             |               |                   |                |                  |                                       |                        |                                  |             |           |             |                |                   |                  |                 |                      |  |
|         |                                                                                                    |             |               |                   |                |                  |                                       |                        |                                  |             |           |             |                |                   |                  |                 |                      |  |
|         |                                                                                                    |             |               |                   |                |                  |                                       |                        |                                  |             |           |             |                |                   |                  |                 |                      |  |
|         |                                                                                                    |             |               |                   |                |                  |                                       |                        |                                  |             |           |             |                |                   |                  |                 |                      |  |
|         |                                                                                                    |             |               |                   |                |                  |                                       |                        |                                  |             |           |             |                |                   |                  |                 |                      |  |
|         |                                                                                                    |             |               |                   |                |                  |                                       |                        |                                  |             |           |             |                |                   |                  |                 |                      |  |
|         |                                                                                                    |             |               |                   |                |                  |                                       |                        |                                  |             |           |             |                |                   |                  |                 |                      |  |
|         |                                                                                                    |             |               |                   |                |                  |                                       |                        |                                  |             |           |             |                |                   |                  |                 |                      |  |
|         |                                                                                                    |             |               |                   |                |                  |                                       |                        |                                  |             |           |             |                |                   |                  |                 |                      |  |
|         |                                                                                                    |             |               |                   |                |                  |                                       |                        |                                  |             |           |             |                |                   |                  |                 |                      |  |
|         |                                                                                                    |             |               |                   |                |                  |                                       |                        |                                  |             |           |             |                |                   |                  |                 |                      |  |
|         |                                                                                                    |             |               |                   |                |                  |                                       |                        |                                  |             |           |             |                |                   |                  |                 |                      |  |
|         |                                                                                                    |             |               |                   |                |                  |                                       |                        |                                  |             |           |             |                |                   |                  |                 |                      |  |
|         |                                                                                                    |             |               |                   |                |                  |                                       |                        |                                  |             |           |             |                |                   |                  |                 |                      |  |

| APM             | Пасторт НО ЛЛО. Паликличика. Стационар. Паракличика. Станатоллога. Документи. Серанс. Очети. Окоа. Потоцы                                                                                                    |              |             |                |               |                  |             |   |       |                                   |        |      |             |       | Becco   |              |          |            |     |  |
|-----------------|----------------------------------------------------------------------------------------------------|--------------|-------------|----------------|---------------|------------------|-------------|---|-------|-----------------------------------|--------|------|-------------|-------|---------|--------------|----------|------------|-----|--|
| APH             | 4. сотрудения лунита заброва бноматернала / ТБУЗ НО «Городская поликличика ИМ Каналинского района г/ Нунит (Пазарева Светлана Аркадьевно)                                                                                                    |              |             |                |               |                  |             |   |       |                                   |        |      |             |       | 9       |              |          |            |     |  |
|                 | ← 06.02.2023-06.02.2023 ⇒ Дени Неделя Месяц                                                                                                    |              |             |                |               |                  |             |   |       |                                   |        |      |             | •     |         |              |          |            |     |  |
| <u>&gt;&gt;</u> | Rec 200000 108 25 21 1 41 9 4                                                                                                    |              |             |                |               |                  |             |   |       |                                   |        |      |             |       |         |              |          |            |     |  |
|                 | 🗈 g Andreens 🖉 Menerens 🚡 Dravovars 😨 Orazovars 😨 Orazovars 😨 Orazovars 😨 Orazovars 🕲 Balans rayda 🖓 Dravars en agal ann rayda 🖓 Dravarsen frageren economismon de 👧 Dravarsen Balans orazovarsen balans orazovarsen balansen balans orazovarsen balans o |              |             |                |               |                  |             |   |       |                                   |        |      |             |       |         |              |          |            |     |  |
|                 |                                                                                                    | Время выполн | ID пациента | Фамилия И.О. 📧 | Дата рождения | Запись           | Лаборатория |   | Citol | Услуга (исследование)             | Статус | Тара | Номер пробы | Тесты | Отклоне | Штрих-код    | NE Hanp. | Дата напр. | эмд |  |
|                 |                                                                                                    |              |             | тест           |               |                  |             | * | 8 🗉 🛛 | *                                 | ĸ      |      |             |       |         | -            |          |            |     |  |
|                 |                                                                                                    |              | 8834441     | TECT 6. T.     | 10.11.1944    | 07:36 08.02.2023 | кдл         |   |       | Выявления антител к ВИЧ-1,2 и ан. | - B    | 1    | 1135        | 1 ±   |         | 303701751135 | 440736   | 06.02.2023 |     |  |
|                 |                                                                                                    |              |             |                |               |                  |             |   |       |                                   |        |      |             |       |         |              |          |            |     |  |
|                 |                                                                                                    |              |             |                |               |                  |             |   |       |                                   |        |      |             |       |         |              |          |            |     |  |
|                 |                                                                                                    |              |             |                |               |                  |             |   |       |                                   |        |      |             |       |         |              |          |            |     |  |
|                 |                                                                                                    |              |             |                |               |                  |             |   |       |                                   |        |      |             |       |         |              |          |            |     |  |
|                 |                                                                                                    |              |             |                |               |                  |             |   |       |                                   |        |      |             |       |         |              |          |            |     |  |

| АРМ Паспорт МО ЛЛО Поликлиника Стационар Параклиника Стоматология До                                                                                       | ФМ Паспорт МО ЛЛО Поликличника Стационар Паракличника Стонатология Документы Сервик Отчеты Окна Поноцы |                        |                                  |                      |                |           |                    |                    |           |  |  |  |  |
|----------------------------------------------------------------------------------------------------|----------------------------------------------------------------------------------------------------|------------------------|----------------------------------|----------------------|----------------|-----------|--------------------|--------------------|-----------|--|--|--|--|
| 2PH сотрудника пункта забора бионатерикала / ГБУЗ НО – Городская поликличика NP4 Канавинского района г.Н.Новгорода» / Пункт (Лазарева Светлана Архадьевна) |                                                                                                    |                        |                                  |                      |                |           |                    |                    |           |  |  |  |  |
|                                                                                                    |                                                                                                    |                        |                                  |                      |                | 05.02.202 | 23 - 06.02.2023 -> | День Неди          | аля Месяц |  |  |  |  |
| Все заявки         108         25         21         1         61         0                                                                                |                                                                                                    |                        |                                  |                      |                |           |                    |                    |           |  |  |  |  |
| 🖿 _ Добавить 🥒 Изменить 📄 Просмотреть 🍵 Отклонить 🏷 Обновит                                                                                                | - Печать - 👌 Вкешнее направление 🕴 Взять пробе                                                         | а 👍 Отмена взятия проб | Подписать Параметры исследования | я Выдать справку ХТИ |                |           |                    |                    |           |  |  |  |  |
| Время выполн ID пациента Фамилия И.О. К. Дата рождения                                                                                                    | Печать протоколов исследования                                                                         | Citol                  | Услуга (исследование)            | Статус Тара          | Номер пробы Те | отклоне   | Штрих-код М        | 🕸 напр. Дата напр. | эмд       |  |  |  |  |
| тест                                                                                                    | Печать текущей страницы                                                                                | ▼ ⊗ □                  | ✓ X                              | ~                    |                |           |                    |                    |           |  |  |  |  |
| (V) 8834441 TECT D. T. 10.11.1944                                                                                                    | Печать всего списка<br>Печать списка выбранных                                                         |                        | Выявления антител к ВИЧ-1,2 и ан | ii 1                 | 1135           | 1.5       | 303701751135 4     | 440736 06.02.2023  |           |  |  |  |  |
|                                                                                                    | Печать штрих-кодов                                                                                     |                        |                                  |                      |                |           |                    |                    |           |  |  |  |  |
|                                                                                                    | Печать списка пацаентов                                                                                |                        |                                  |                      |                |           |                    |                    |           |  |  |  |  |
|                                                                                                    | Печать списка проб                                                                                     |                        |                                  |                      |                |           |                    |                    |           |  |  |  |  |
|                                                                                                    | Печать протоколов никробиологических исследований                                                      |                        |                                  |                      |                |           |                    |                    |           |  |  |  |  |
|                                                                                                    |                                                                                                    |                        |                                  |                      |                |           |                    |                    |           |  |  |  |  |
|                                                                                                    |                                                                                                    |                        |                                  |                      |                |           |                    |                    |           |  |  |  |  |
|                                                                                                    |                                                                                                    |                        |                                  |                      |                |           |                    |                    |           |  |  |  |  |
|                                                                                                    |                                                                                                    |                        |                                  |                      |                |           |                    |                    |           |  |  |  |  |
|                                                                                                    |                                                                                                    |                        |                                  |                      |                |           |                    |                    |           |  |  |  |  |
|                                                                                                    |                                                                                                    |                        |                                  |                      |                |           |                    |                    |           |  |  |  |  |